Mathieu URGIN Clément MONTMAYEUR

# Installation et configuration cellules Wifi Cisco WAP

AssurMer 13.11.2024

### Sommaire :

- P0 Introduction et prérequis
- P3 Configuration de la borne WiFi
- P4 Dépannage

## P0 – Introduction et prérequis

La borne Wifi utilisé dans cette procédure est une Cisco WAP

Après avoir préconfigurer le radius, celui-ci est maintenant prêt a accueillir la borne wifi

### P3 – Configuration de la borne WiFi

Maintenant que le radius est correctement configuré pour accueillir la borne WiFi, ainsi que les utilisateurs, configurons la borne Wifi en elle-même,

Branchez la borne Wifi sur votre infrastructure, dans le manuel d'utilisation, récupérez l'adresse IP par défaut de la borne, et connectée un poste configuré sur la même plage d'IP que la borne,

Dans le cas de la borne Cisco WAP371, l'adresse IP par default est la 192.168.1.245,

Via un navigateur accéder à l'interface utilisateur, le mot de passe par default est « cisco »

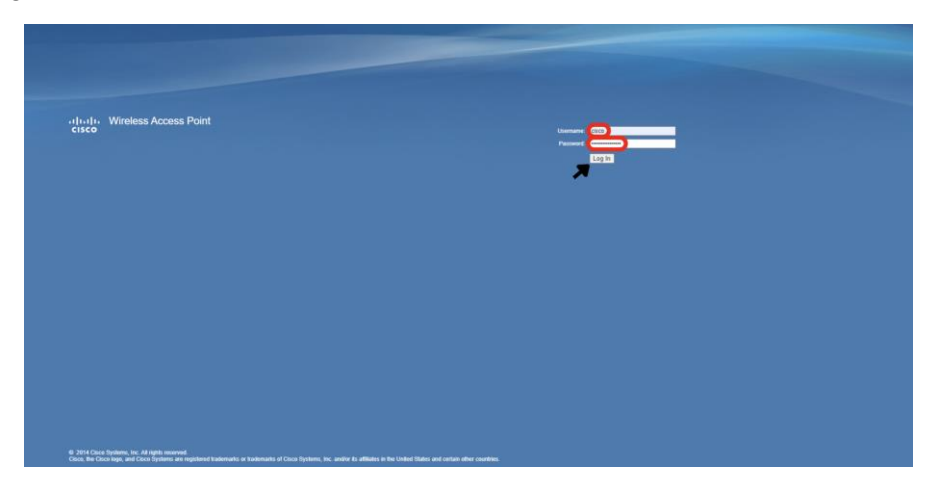

Ignorez l'utilitaire de configuration de base, et allez dans la partie « LAN » puis « VLAN and IPV4 Adress »

| cisco WAP371                              | Wireless-AC/N Dual   | Radio Access Point with Single Point Setup |
|-------------------------------------------|----------------------|--------------------------------------------|
| Getting Started                           | VI AN and IDv4 Addre |                                            |
| Run Setup Wizard                          | VLAN and IPV4 Addre  | 55                                         |
| <ul> <li>Status and Statistics</li> </ul> | Global Settings      |                                            |
| Administration                            | MAC Address:         | 70-04-05-24-47-20                          |
|                                           | MAC Address:         | /0.01.05.31.17.30                          |
| Port Settings                             | Untagged VLAN:       | Enable                                     |
| VLAN and IPv4 Address                     | Lintegged VI AN ID:  | (Ranner 1 4004 Default 1)                  |
| IPv6 Tunnel                               | onaggeo vichivito.   | (Range, 1 = 4034, Detault, 1)              |
| LLDP                                      | Management VLAN ID:  | 1 (Range: 1 - 4094, Default 1)             |
| <ul> <li>Wireless</li> </ul>              |                      |                                            |
| <ul> <li>System Security</li> </ul>       | IPv4 Settings        |                                            |
| Client QoS                                | Consection Tune      | O DHCP                                     |
| ► SNMP                                    | Connection Type:     | O Static IP                                |
| <ul> <li>Single Point Setup</li> </ul>    | Static IP Address:   | 172 16 0 10                                |
| Captive Portal                            |                      |                                            |
|                                           | Subnet Mask:         | 255 . 255 . 255 . 0                        |

Ici, changez l'adresse IP de la borne par l'adresse souhaité, ici nous choisirons 172.16.0.10/24, puis appliquez la configuration,

Ensuite, reconnectez-vous à la borne sur sa nouvelle adresse IP, et dans la partie « Administration » puis « User Accounts » changez le mot de passe par defaut de la borne,

▲ Etape Importante : L'utilisation de mot de passe faible constitue environ 30% des attaques cyber malveillante

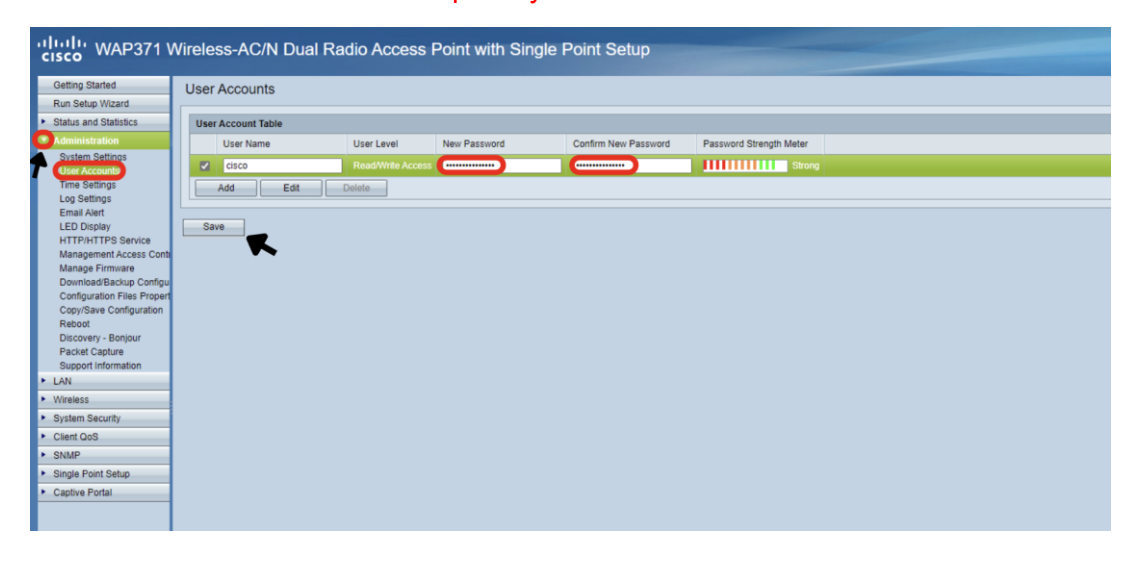

Après cela fait nous pouvons configurer le réseau étendu, allez dans « Wireless » puis « Networks », dans SSID Name, choisissez le nom de vos réseaux Wifi étendu, modifier le VLAN du réseau, et dans le type de sécurité, choisissez « WPA Entreprise » pour faire fonctionner l'authentification utilisateur,

| Run Selup Wizard <ul> <li>Status and Statistics</li> <li>Administration</li> <li>Select the radio inteface first, and then enter the configuration parameters.</li> <li>Administration</li> <li>Radio 2 (2.4 GHz)</li> <li>Radio 2 (2.4 GHz)</li> <li>Virtual Access Points (SSIDs)</li> <li>Radio 2 (2.4 GHz)</li> <li>Virtual Access Points (SSIDs)</li> <li>Virtual Access Points (SSIDs)</li> <li>Virtual Access Points (SSIDS)</li> <li>Virtual Access Points (SSIDS)</li> <li>Virtual Access Points (SSIDS)</li> <li>Virtual Access Points (SSIDS)</li> <li>Virtual Access Points (SSIDS)</li> <li>Virtual Access Points (SSID Name</li> <li>SSID Rame SSID Broadcast Security</li> <li>MAC Filter Channel Isolation Band Stleer</li> <li>Show Details</li> <li>Show Details</li></ul>                                                                                                    | Getting Started                           | Netv   | vorks          |              |               |                                     |                |                  |                 |                   |            |
|----------------------------------------------------------------------------------------------------|-------------------------------------------|--------|----------------|--------------|---------------|-------------------------------------|----------------|------------------|-----------------|-------------------|------------|
| <ul> <li>Status and Statistics</li> <li>Administration</li> <li>Radio:</li> <li>Radio:</li> <li>VAP No. Enable:</li> <li>VLAN ID</li> <li>SSID Name</li> <li>SSID Broadcast:</li> <li>Scheduler</li> <li>Scheduler Association</li> <li>Association:</li> <li>Association:<!--</th--><th>Run Setup Wizard</th><th></th><th></th><th></th><th></th><th></th><th></th><th></th><th></th><th></th><th></th></li></ul>                                                                                                    | Run Setup Wizard                          |        |                |              |               |                                     |                |                  |                 |                   |            |
| Administration Radic Q Radic 1 (6 OHz) Radic Q (2 4 OHz) Wireless Nurceless Var No. Enable VLAN ID SID Name SSID Broadcast Security MAC Filter Channel Isolation Band Steer VAP No. Enable VLAN ID SID Name SSID Broadcast Security MAC Filter Channel Isolation Band Steer VAP No. Enable VLAN ID SID Name SSID Broadcast Security MAC Filter Channel Isolation Band Steer VAP No. Enable VLAN ID SID Name SSID Broadcast Security MAC Filter Channel Isolation Band Steer Scheduler Association Bandwidth Utilization MAC Filtering WDS Bridge WOK Bridge WOK Bridge WOK Bridge WOK Bridge MOS Bridge MOS BRIDGE BRIDGE MOS BRIDGE BRIDGE BRI                                                               | <ul> <li>Status and Statistics</li> </ul> | Select | t the radio in | nterface fi  | rst, and then | enter the configuration parameters. |                |                  |                 |                   |            |
| LAN I AN I Andio 2 (24 GHz) Wrielss Radio 2 Radio 2 (24 GHz) VAP No. Enable VLAN ID SSID Name SSID Broadcast Security MAC Filter Channel Isolation Band Steer VAP No. Enable VLAN ID SSID Name SSID Broadcast Security MAC Filter Channel Isolation Band Steer VAP No. Enable VLAN ID SSID Name SSID Broadcast Security MAC Filter Channel Isolation Band Steer Vor Biss Muticast Forware Scheduler Association Band Steer Scheduler Association Band Steer </th <th><ul> <li>Administration</li> </ul></th> <th>Radio</th> <th>: O Rad</th> <th>lio 1 (5 GH</th> <th>łz)</th> <th></th> <th></th> <th></th> <th></th> <th></th> <th></th>                                                                                                    | <ul> <li>Administration</li> </ul>        | Radio  | : O Rad        | lio 1 (5 GH  | łz)           |                                     |                |                  |                 |                   |            |
| Virual Access Points (SBIDs)         Radio 2<br>Rogue AP Defen<br>Scheduler Association<br>Bandwidth Utilization<br>MAC Fittering<br>WDS Bridge<br>Workforup Bridge<br>OoS       VLAN ID       SSID Name       SSID Broadcast       Security       MAC Filter Channel Isolation Band Steer         1       2       40       ASSURMER-Particuliers-MCC       WPA Enterprise v       Disabled v       Image: Channel Isolation Band Steer         9       40       ASSURMER-Business-MCC       WPA Enterprise v       Disabled v       Image: Channel Isolation Band Steer         9       40       ASSURMER-Business-MCC       WPA Enterprise v       Disabled v       Image: Channel Isolation Band Steer         9       40       ASSURMER-Business-MCC       WPA Enterprise v       Disabled v       Image: Channel Isolation Band Steer         9       2       3       10       ASSURMER-Compta-MCC       WPA Enterprise v       Disabled v       Image: Channel Isolation Band Steer         9       2       3       10       ASSURMER-Compta-MCC       WPA Enterprise v       Disabled v       Image: Channel Isolation Band Steer         9       10       ASSURMER-Direction-MCC       WPA Enterprise v       Disabled v       Image: Channel Isolation Band Steer         9       11       ASSURMER-Direction-MCC       WPA Enterprise v       Disabled v       Image: Channel Isolation Band S                                                                                                    | ► LAN                                     |        | Rad            | lio 2 (2.4 0 | 3Hz)          |                                     |                |                  |                 |                   |            |
| Radio       2         Rogue AP Defailer       VAP No. Enable VLAN ID       SSID Name       SSID Broadcast       Security       MAC Filter       Channel Isolation       Badded V       Image: Channel Isolation       Badded V       Image: Channel Isolation       Badded V       Image: Channel Isolation       Badded V       Image: Channel Isolation       Badded V       Image: Channel Isolation       Image: Channel Isolation       Image: Channel Isolation       Badded V       Image: Channel Isolation       Image: Channel Isolation       Image: Channel Isolatison       Imag                                                                                                    | O Wireless                                | Virt   | tual Access    | s Points (   | SSIDs)        |                                     |                |                  |                 |                   |            |
| Catenards       0       40       ASSURMER-Particuliens-MCC       VPA Enterprise v       Disabled v       1         Scheduler       Scheduler       Show Details       Show Details       1       20       ASSURMER-Particuliens-MCC       WPA Enterprise v       Disabled v       1       1       20       ASSURMER-Business-MCC       WPA Enterprise v       Disabled v       1       1       20       ASSURMER-Business-MCC       WPA Enterprise v       Disabled v       1       1       20       ASSURMER-Business-MCC       WPA Enterprise v       Disabled v       1       1       20       ASSURMER-Business-MCC       WPA Enterprise v       Disabled v       1       1       20       ASSURMER-Business-MCC       WPA Enterprise v       Disabled v       1       1       20       ASSURMER-Compta-MCC       WPA Enterprise v       Disabled v       1       1       20       ASSURMER-Director-MCC       WPA Enterprise v       Disabled v       1       1       20       ASSURMER-Director-MCC       WPA Enterprise v       Disabled v       1       1       1       1       1       1       1       1       1       1       1       1       1       1       1       1       1       1       1       1       1       1       1       1 <t< th=""><th>Radio 2<br/>Roque AP Develuion</th><th></th><th>VAP No.</th><th>Enable</th><th>VLAN ID</th><th>SSID Name</th><th>SSID Broadcast</th><th>Security</th><th>MAC Filter</th><th>Channel Isolation</th><th>Band Steer</th></t<>                                                                                                    | Radio 2<br>Roque AP Develuion             |        | VAP No.        | Enable       | VLAN ID       | SSID Name                           | SSID Broadcast | Security         | MAC Filter      | Channel Isolation | Band Steer |
| Wilcoat Forward Scheduler Association Bandwidth Utilization MAC Filtering VDS Bridge WorkGroup Bridge God       1 2 30 ASSURMER-Business-MCC       WPA Enterprise V Disabled \                                                                                                    | (Networks)                                |        |                |              | 40            | ASSURMER-Particuliers-MCC           |                | WPA Enterprise 🗸 | Disabled $\sim$ |                   |            |
| Scheduler Association<br>Bandwidth Utilization<br>MAC Filtering<br>WorkGroup Bridge<br>Oods         1         30         ASSURMER-Business-MCC         WPA Enterprise \> Disabled \         1           2         2         20         ASSURMER-Compta-MCC         WPA Enterprise \> Disabled \         1         1           2         2         20         ASSURMER-Compta-MCC         WPA Enterprise \> Disabled \         1         1           5         System Security         1         ASSURMER-Compta-MCC         WPA Enterprise \> Disabled \         1         1           5         System Security         3         10         ASSURMER-Compta-MCC         WPA Enterprise \> Disabled \         1         1           5         Single Point Setup         3         10         ASSURMER-Administration-MCC         WPA Enterprise \> Disabled \         1         1           6         4         1         ASSURMER-Administration-MCC         WPA Enterprise \> Disabled \         1         1           6         4         1         ASSURMER-Administration-MCC         WPA Enterprise \> Disabled \         1         1                                                                                                    | Wireless Multicast Forward<br>Scheduler   |        |                |              |               |                                     |                | Show Details     |                 |                   |            |
| Bandwidth Utilization<br>MAC Filtering<br>WOrkGroup Bridge<br>WorkGroup Bridge<br>OoS     2     2     20     ASSURMER-Compte-MCC     WPA Enterprise \log Disabled \log O       * System Security     3     2     10     ASSURMER-Compte-MCC     WPA Enterprise \log Disabled \log O       * System Security     3     2     10     ASSURMER-Direction-MCC     WPA Enterprise \log Disabled \log O       * Single Foint Setup<br>• Single Foint Setup<br>• Captive Portal     4     1     ASSURMER-Administration-MCC     WPA Enterprise \log Disabled \log O                                                                                                    | Scheduler Association                     | 0      | 1              | 122          | 30            | ASSURMER-Business-MCC               | 2              | WPA Enterprise ~ | Disabled ~      |                   |            |
| WDS Bridge<br>WorkGroup Bridge<br>OoS       2       2       20       ASSURMER-Compte-MCC       WPA Enterprise ∨       Disabled ∨       .         > System Security       3       2       10       ASSURMER-Compte-MCC       WPA Enterprise ∨       Disabled ∨       .         > Signer Finite Security       3       2       10       ASSURMER-Direction-MCC       WPA Enterprise ∨       Disabled ∨       .         > Single Finite Security       4       2       1       ASSURMER-Administration-MCC       WPA Enterprise ∨       Disabled ∨       .         > Captive Portal       4       2       1       ASSURMER-Administration-MCC       WPA Enterprise ∨       Disabled ∨       .                                                                                                    | Bandwidth Utilization<br>MAC Filtering    |        |                |              |               |                                     |                | Show Details     |                 |                   |            |
| Workstop proge     Structure     Show Details       > System Security     3 2 10 ASSURMER-Direction-MCC     WPA Enterprise > Disabled > 1       > Single Point Setup     4 2 1 ASSURMER-Administration-MCC     WPA Enterprise > Disabled > 1       > Captive Portal     Show Details                                                                                                    | WDS Bridge                                | 0      | 2              | 83           | 20            | ASSURMER-Compta-MCC                 | 1 12           | WPA Enterprise 🗸 | Disabled ~      |                   |            |
| <ul> <li>System Security</li> <li>Clenit QoS</li> <li>SNMP</li> <li>Single Foint Setup</li> <li>Captive Portal</li> <li>In ASSURMER-Direction-MCC</li> <li>WPA Enterprise \ Disabled \</li> <li>In ASSURMER-Administration-MCC</li> <li>WPA Enterprise \ Disabled \</li> <li>In ASSURMER-Administration-MCC</li> <li>WPA Enterprise \</li> <li>Disabled \</li> <li>Disabled \</li> </ul>                                                                                                    | QoS                                       |        |                |              |               |                                     |                | Show Details     |                 |                   |            |
| Clear toos     Show Details     Show Details     Show Details                                                                                                    | <ul> <li>System Security</li> </ul>       | 0      | 3              | 12           | 10            | ASSURMER Direction-MCC              | 1 12           | WPA Enterprise V | Disabled v      |                   |            |
| SNMP      Single Point Setup      Captive Portal      Captive Portal      Captive | <ul> <li>Client QoS</li> </ul>            |        |                |              | 1.0           |                                     |                | a a s            |                 |                   |            |
| Single Point Setup     4      1 ASSURMER-Administration-MCC     WPA Enterprise      Disabled     Disabled     Disabled                                                                                                    | SNMP                                      |        |                |              |               |                                     |                | Show Details     |                 |                   |            |
| Captive Portal     Show Details                                                                                                    | <ul> <li>Single Point Setup</li> </ul>    |        | 4              | 12           | 1             | ASSURMER-Administration-MCC         | 52             | WPA Enterprise ~ | Disabled $\sim$ |                   |            |
|                                                                                                    | <ul> <li>Captive Portal</li> </ul>        |        |                |              |               |                                     |                | Show Details     |                 |                   |            |

Effectuez la même manipulation pour le réseau en 2,4Ghz,

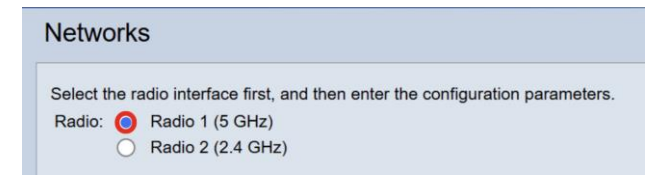

Dans la dernière étape, configurez l'authentification de la borne sur le radius, rendez-vous dans la partie « System Security » puis « Radius Server »

| cisco                                     |                            |           |                            |  |
|-------------------------------------------|----------------------------|-----------|----------------------------|--|
| Getting Started                           | RADIUS Server              |           |                            |  |
| Run Setup Wizard                          |                            |           |                            |  |
| <ul> <li>Status and Statistics</li> </ul> | Server IP Address Type: () | IPv4      |                            |  |
| <ul> <li>Administration</li> </ul>        | 0                          | IPv6      |                            |  |
| LAN                                       | Server IP Address-1:       | 72.16.0.1 | (300.300.300.300)          |  |
| <ul> <li>Wireless</li> </ul>              |                            |           |                            |  |
| System Security                           | Server IP Address-2:       |           | (000-000-000)              |  |
| RADIUS Server<br>802.1X Supplican 2       | Server IP Address-3:       |           | (xaccaaccaac)              |  |
| Password Complexity<br>WPA-PSK Complexity | Server IP Address-4:       |           | (xoc.soc.soc.soc)          |  |
| Client QoS                                | Key-1:                     |           | (Range: 1 - 64 Characters) |  |
| Single Point Setup                        | Key-2:                     |           | (Range: 1 - 64 Characters) |  |
| Captive Portal                            | Key-3:                     |           | (Range: 1 - 64 Characters) |  |
|                                           | Key-4:                     |           | (Range: 1 - 64 Characters) |  |
|                                           | RADIUS Accounting:         | Enable    |                            |  |

Renseigner l'adresse IPV4 du serveur Radius configuré précédemment, ainsi que le mot de passe que vous avez choisi (voir page 13) et faites « Save »

Désormais, le réseau configuré précédemment devrais apparaitre dans les réseau Wifi,

Pour donner l'accès à un utilisateur, attribuez lier le groupe « Acces-WifiPro »

| opriété                       | s de : C                      | léme | ent <mark>M</mark>         | 10NT             | MAY                            | EUR                                   |                      |                |             |                |                   |          | ?                 | 2                   |
|-------------------------------|-------------------------------|------|----------------------------|------------------|--------------------------------|---------------------------------------|----------------------|----------------|-------------|----------------|-------------------|----------|-------------------|---------------------|
| nvironn                       | ement                         | Ses  | sions                      | Co               | ntrôle                         | à distar                              | nce F                | rofil d        | es serv     | ices           | Burea             | u à dist | ance              | CO                  |
| énéral                        | Adress                        | se ( | Comp                       | te P             | rofil                          | Télép                                 | hones                | Org            | anisati     | on             | Mem               | ore de   | Appe              | entra               |
| Membre                        | e de :                        |      |                            |                  |                                |                                       |                      |                |             |                |                   |          |                   |                     |
| Nom                           |                               |      |                            |                  |                                |                                       | Dos                  | sier S         | ervices     | de d           | lomair            | e Activ  | e Direc           | ctory               |
| Acces                         | -WifiPro                      |      |                            |                  |                                |                                       | assi                 | ımer           | local/A     | ssurN          | /ler/Gr           | oupes    |                   |                     |
|                               |                               |      |                            |                  |                                |                                       |                      |                |             |                |                   |          |                   |                     |
|                               |                               |      |                            |                  |                                |                                       |                      |                |             |                |                   |          |                   |                     |
| <<br>Ajou                     | ıter                          |      | Suppr                      | rimer            | _                              |                                       |                      |                | _           |                |                   |          |                   | >                   |
| <<br>Ajou<br>Groupe<br>Défini | ıter<br>principa<br>r le grou | ll:  | Suppr<br>Utilis<br>rincipa | rimer<br>sateurs | s du de<br>II n'<br>disp<br>PO | omaine<br>est pas<br>posez do<br>SIX. | utile de<br>e client | e moc<br>s Mac | lifier le ç | grout<br>ou d' | pe prin<br>applic | cipal, s | auf si v<br>∞mpat | ><br>vous<br>tibles |

Désormais, vous pourrez vous connecter via les identifiants cette utilisateur sur ce réseau Wifi,

#### P3 – Dépannage

En cas de problème, voici un guide des problèmes les plus courant que vous pourrez rencontrer :

1 - « Nous n'avons pas pu nous connecter à ce réseau »

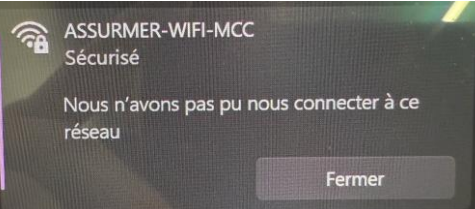

Solutions : Vérifier le paramétrage telle que :

- Mot de passe d'authentification de la borne sur le radius
- Certificat utilisateur
- Mot de passe utilisateur

#### 2 - « Connecté pas d'internet »

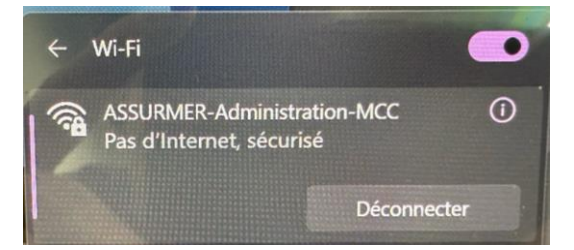

Vérifier que votre serveur DHCP est actif et qu'il est configuré sur le bon VLAN,

#### 3 – Pas d'accès aux machines sur le réseau

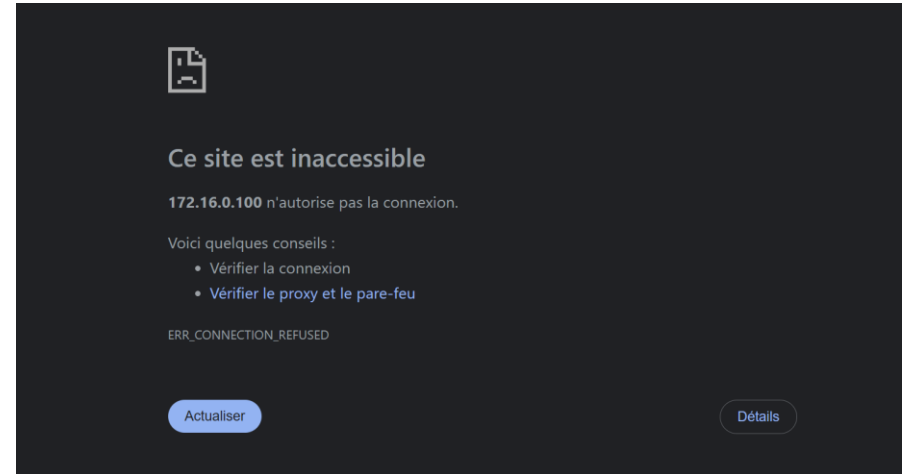

Vérifier que votre réseau Wifi étendu est configuré sur le bon VLAN